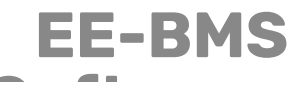

#### ANALOG DEVICES

**DEVICES** Technical notes on using Analog Devices products and development tools For further information contact your local Field Applications Engineer.

# SDP-K1 - IAR Embedded Workbench Project User Guide for ADBMS6830

Contributed by Pramod Pundyavana Krishna Revision - August 23, 2023

## **1** Introduction

The document describes the instruction to use ADBMS6830 demo board with SDP-K1 evaluation board (also known as EVAL-SDP-CK1Z) on IAR Embedded Workbench.

This serves as additional note to the "*SDP-K1 MBED Keil Studio User Guide for ADBMS6830*" where in the Hardware Setup is explained.

## 2 IAR Embedded Workbench installation (IDE)

Download IAR Embedded Workbench (Install 8.42.1 or latest version): https://www.iar.com/products/ architectures/arm/iar-embedded-workbench-for-arm/. You may have to use Trial license, or the full license.

# Compile and Run the code

L. Open from other workbench -> EWARM.

| Name |           | Туре        |  |  |
|------|-----------|-------------|--|--|
| 3    | ADBMS6830 | File folder |  |  |
| - 5  | Drivers   | File folder |  |  |
| 3    | EWARM     | File folder |  |  |
| 3    | Inc       | File folder |  |  |
| - 5  | Src       | File folder |  |  |
|      |           |             |  |  |

2. open *Project.eww* workspace in IAR workbench.

Copyright 2023, Analog Devices, Inc. All rights reserved. Analog Devices assumes no responsibility for customer product design or the use or application of customers' products or for any infringements of patents or rights of others which may result from Analog Devices assistance. All trademarks and logos are property of their respective holders. Information furnished by Analog Devices applications and development tools engineers is believed to be accurate and reliable, however no responsibility is assumed by Analog Devices regarding technical accuracy and topicality of the content provided in Analog Devices Engineer-to-Engineer Notes.

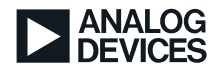

| Name                    | Туре              |
|-------------------------|-------------------|
| Backup of SDP-K1.ewd    | EWD File          |
| Backup of SDP-K1.ewp    | EWP File          |
| 🔊 Backup of SDP-K1.ewt  | EWT File          |
| 🤣 Project.eww           | IAR IDE Workspace |
| SDP-K1.dep              | DEP File          |
| 🔊 SDP-K1.ewd            | EWD File          |
| 🔊 SDP-K1.ewp            | EWP File          |
| 🔊 SDP-K1.ewt            | EWT File          |
| 🎭 startup_stm32f469xx.s | Assembler Source  |
| 🔊 stm32f469xx_flash.icf | ICF File          |
| 🔊 stm32f469xx_sram.icf  | ICF File          |

3. Rebuild the IAR SDP-K1 Project.

| Project - IAR Embedded Workb        | ench IDE - Arm 8.50.9              |  |  |  |  |  |
|-------------------------------------|------------------------------------|--|--|--|--|--|
| File Edit View Project CMSI         | S-DAP Tools Window Help            |  |  |  |  |  |
| 🗈 🗅 🔛 🕋 🔚 🗶 🛍                       | D D C                              |  |  |  |  |  |
| Workspace                           | ▼ ♣ × main.c serialPrintResult.    |  |  |  |  |  |
| SDP-K1                              | · · · ·                            |  |  |  |  |  |
| Files                               | <ul> <li>edetails This</li> </ul>  |  |  |  |  |  |
| C SDP-K1 - SDP-K1                   | internet internet internet         |  |  |  |  |  |
| ADBMS6830                           | Options                            |  |  |  |  |  |
| - Drivers                           | Make                               |  |  |  |  |  |
| Le 🖬 Output                         | Compile nu                         |  |  |  |  |  |
|                                     | Rebuild All st                     |  |  |  |  |  |
|                                     | Clean ite                          |  |  |  |  |  |
|                                     | C-STAT Static Analysis ad          |  |  |  |  |  |
|                                     | Stop Build ad                      |  |  |  |  |  |
|                                     | Add > ad                           |  |  |  |  |  |
|                                     | Permana ad                         |  |  |  |  |  |
|                                     | Rename                             |  |  |  |  |  |
|                                     | Version Control System > art<br>ad |  |  |  |  |  |
|                                     |                                    |  |  |  |  |  |
|                                     | Open Containing Folderart          |  |  |  |  |  |
|                                     | File Properties                    |  |  |  |  |  |
|                                     | Set as Active op                   |  |  |  |  |  |
|                                     | printf("Clear                      |  |  |  |  |  |
| SDP-K1                              | <                                  |  |  |  |  |  |
| Build                               |                                    |  |  |  |  |  |
| Messages                            |                                    |  |  |  |  |  |
| Deleting outputs for config         | uration SDP-K1                     |  |  |  |  |  |
| Updating build tree                 |                                    |  |  |  |  |  |
| 35 file(e) deleted                  |                                    |  |  |  |  |  |
| 55 me(s) deleted.                   |                                    |  |  |  |  |  |
|                                     |                                    |  |  |  |  |  |
|                                     |                                    |  |  |  |  |  |
|                                     |                                    |  |  |  |  |  |
| Build Tool Output Debug Log         |                                    |  |  |  |  |  |
| Clean and make the selected project | t                                  |  |  |  |  |  |

1. Connect SDP-K1 board in USB port then *Download and Debug* (Ctrl + D).

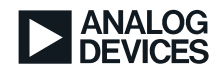

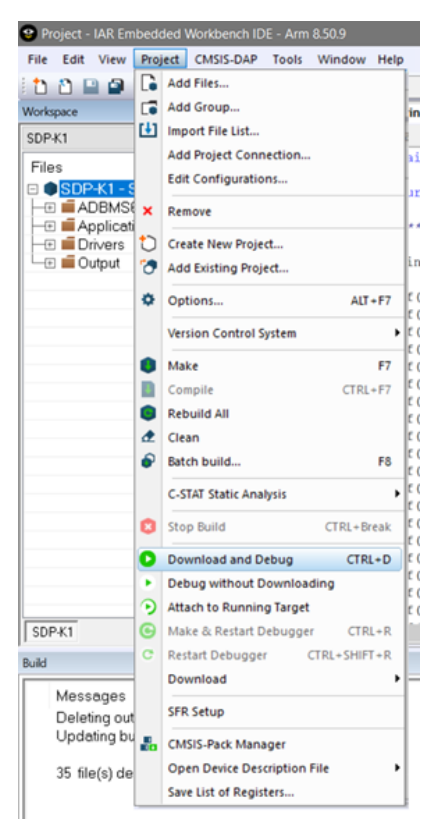

5. After successful flash programmed, program break at main, would look like...

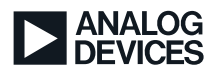

| orkspace 🔻 🕫                                                                                                    | × main. | c 🗙 serialPrintResul                                                                                                    | - Disseamble -                                                                                                    |
|----------------------------------------------------------------------------------------------------|---------|----------------------------------------------------------------------------------------------------|----------------------------------------------------------------------------------------------------|
| DP-K1                                                                                                    | main    | 0                                                                                                    | Run the program in the debuge                                                                                                    |
| Hes<br>SDP-K1 - SDP-K1<br>⊕ MADBMS6830<br>⊕ ADBMS6830<br>⊕ ADBMS68300<br>⊕ ADBMS68300<br>⊕ | •       | <pre>/* Private user code<br/>/* USER CODE BEGIN 0 */<br/>/* USER CODE END 0 */<br/>/*<br/>* @brief The application entry point.<br/>* @tretval int<br/>*/<br/>hat main(void)<br/>(<br/>/* USER CODE BEGIN 1 */<br/>/* USER CODE END 1 */<br/>/* USER CODE END 1 */<br/>/* MCU Configuration*/<br/>/* Exect of all peripherals. Initializes the Elash interface and the Systick. */</pre> | <pre>&gt; HAL_TIM_I<br/>0x800'ad3a: 0x4770<br/>) HAL_TIM_C<br/>0x800'ad3c: 0x4770<br/>) HAL_TIM_C<br/>0x800'ad3e: 0x4770<br/>int main(void)<br/>( main:<br/>0x800'ad40: 0xb580<br/>HAL_Int():<br/>0x800'ad42: 0xf000 0xfc<br/>SystemClock_Config():</pre> |
| DP-K1                                                                                                    |         | HAL_Init();                                                                                                    | 0x800'ad46: 0xf000 0xf8                                                                                                    |
| minal I/O                                                                                                    |         |                                                                                                    | T I I I I I I I I I I I I I I I I I I I                                                                                                    |
| utput:                                                                                                    |         |                                                                                                    | Log file: (                                                                                                    |
| <<br>put:                                                                                                    |         |                                                                                                    | Ctrl codes Options.                                                                                                    |
|                                                                                                    |         |                                                                                                    | Duffer size                                                                                                    |

- 5. Push *Go* (F5)
- 7. Display menu correspond send command and check output result in *Terminal I/O*. In case COM port "*mbed Serial Port(COM xx)*" is open in another Terminal program, this might fail sometimes.

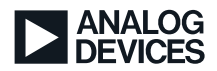

| Workspace                                                                                                    | <b>▲</b> ₫ ×                                                                                                    | main.c 🗙                                   | serialPrintResu                                                     | 💌   | Disassem | bly                                          | ★ ₫ X                                      |
|----------------------------------------------------------------------------------------------------|----------------------------------------------------------------------------------------------------|--------------------------------------------|---------------------------------------------------------------------|-----|----------|----------------------------------------------|--------------------------------------------|
| SDP-K1                                                                                                    | v                                                                                                    | main()                                     |                                                                     | fo  | Go to    |                                              | <ul> <li>Memory</li> </ul>                 |
| Files  SDP-K1 - SDP-K1  Files  ADBMS6830  Files  Application  Files  Output                                                                                                    | * •<br>*                                                                                                    | /*<br>/*<br>/*<br>₽ /*;                    | Private user<br>USER CODE BEG<br>USER CODE ENN<br>*<br>* @brief The |     | Dis<br>} | assembly<br>0x800'ad3a: 0:<br>0x800'ad3c: 0: | HAL_TIM_IC<br>×4770<br>HAL_TIM_OC<br>×4770 |
| SDP-K1                                                                                                    |                                                                                                    | <                                          |                                                                     | > ~ | <        |                                              | >                                          |
| Terminal I/O : Input needed!                                                                                                    |                                                                                                    |                                            |                                                                     |     |          |                                              | ★ 廿 ×                                      |
| Output:                                                                                                    |                                                                                                    |                                            |                                                                     |     |          |                                              | Log file: Off                              |
| Read Configuration:<br>Start Cell Voltages:<br>Start S-Voltages:<br>Start S-Voltages:<br>Start S-Voltages:<br>Start Avg Cell Volta<br>Read Avg Cell Voltage<br>Read F-Cell Voltage<br>Read F-Cell Voltage<br>Start Aux Voltages<br>Start Aux Voltages<br>Clear Aux Voltages<br>Clear Cell register<br>Clear Spin register<br>Clear Spin register<br>Clear Spin register<br>Start 10' for menu<br>Please enter comman | 2<br>Conversi<br>4<br>version:<br>age Conv<br>s: 10<br>ionversio<br>12<br>Conversio<br>12<br>Conversio<br>13<br>S: 17<br>S: 15<br>S: 17<br>S: 19<br>rs: 20<br>d: | on: 3<br>5<br>ersion: 9<br>n: 11<br>on: 13 | 7                                                                   |     |          |                                              | >                                          |
| Input:                                                                                                    |                                                                                                    |                                            |                                                                     |     |          | Ctrl codes                                   | Dptions                                    |
|                                                                                                    |                                                                                                    |                                            |                                                                     |     |          | Buffer size:                                 | 0                                          |
| Build Terminal I/O : Input nee                                                                                                    | eded! Deb                                                                                                    | ug Log                                     |                                                                     |     |          |                                              |                                            |

#### **3 Related Resources**

Engineers User Guide "SDP-K1 MBED Keil Studio User Guide for ADBMS6830"

IAR Embedded Workbench for ARM : https://www.iar.com/products/architectures/arm/iar-embedded-workbench-for-arm/

### **4 Document History**

| Revision                              | Description      |
|---------------------------------------|------------------|
| Rev. Preliminary 0.1 -<br>August 2022 | Initial Document |
| by Pramod<br>Pundyavana Krishna       |                  |